## How To Reset Your Java Cache (Windows)

1. Go to the Control Panel (from the Start Button)

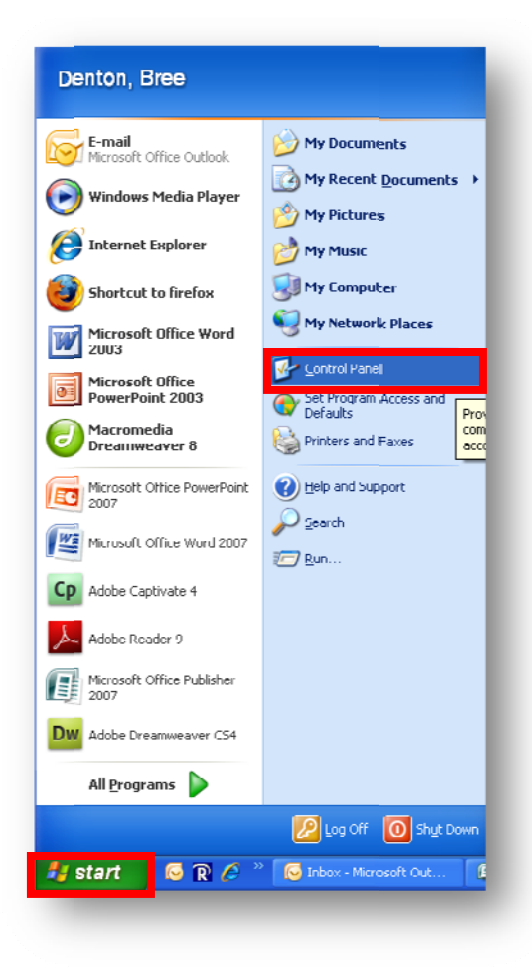

2. Click on the Java Icon in Control Panel

| Eult Yiew Favurites Tuuls | Help                      |                     |                       |                             |                          |                         |                               | 4   |
|---------------------------|---------------------------|---------------------|-----------------------|-----------------------------|--------------------------|-------------------------|-------------------------------|-----|
| ) Dadk - 🕥 - 🤧 🔎          | Search 😥 Fo               | lders 🛄 •           | Rolder 2              | iync                        |                          |                         |                               |     |
| ress 🚱 Control Panel      |                           |                     |                       |                             |                          |                         | × 1                           | > 6 |
|                           | ራ                         | <b>\$</b>           | 6                     |                             |                          | 2                       | <b>x</b>                      |     |
| Switch to Category View   | Accessibility<br>Options  | Add I lardware      | Add or<br>Remov       | Administrative<br>Tools     | Adobe Gamma              | Automatic<br>Updates    | GinePlayer<br>DVD Deco        |     |
| 0                         | -2                        |                     | N                     |                             | <b>**</b>                | , Q                     | ASP                           |     |
| See Alsu 📀                | Dale and Time             | Display             | Fulder Options        | Funts                       | Game<br>Controllers      | Indexing<br>Options     | Likel(R) ASF<br>Agent Consule |     |
| () Help and Support       |                           | <b>(</b>            |                       | 6-                          |                          | 3                       |                               |     |
|                           | Internet<br>Options       | Java                | Keyboard              | Lugitech<br>Cane            | Mail                     | Muse                    | Nelwurk<br>Corrrections       |     |
|                           |                           | 4                   |                       | Q                           |                          | <u></u>                 | 19                            |     |
|                           | Phone and<br>Modem        | Power Options       | Printers and<br>Faxes | QuickTime                   | Regional and<br>Language | Scanners and<br>Cameras | Scheduled<br>Tasks            |     |
|                           | ۲                         | ற்                  |                       | O,                          | Ż                        | (( <u>P</u> ))          | <b>N</b>                      |     |
|                           | Security<br>Center        | Software<br>Updates | SoundMAX<br>AudioESP  | Sounds and<br>Audio Devices | Speech                   | Symantec<br>LiveUpdate  | System                        |     |
|                           |                           | 82                  | 3                     | 6                           |                          |                         |                               |     |
|                           | Taskhar and<br>Start Menu | Liser Accounts      | Windows<br>CardSpace  | Windows<br>Firewall         | Windess<br>Natwark Sat   |                         |                               |     |
|                           |                           |                     |                       |                             |                          |                         |                               |     |

## How To Reset Your Java Cache (Windows)

3. Under the "General" tab, You'll see "Temporary Internet Files" - Click on "Settings"

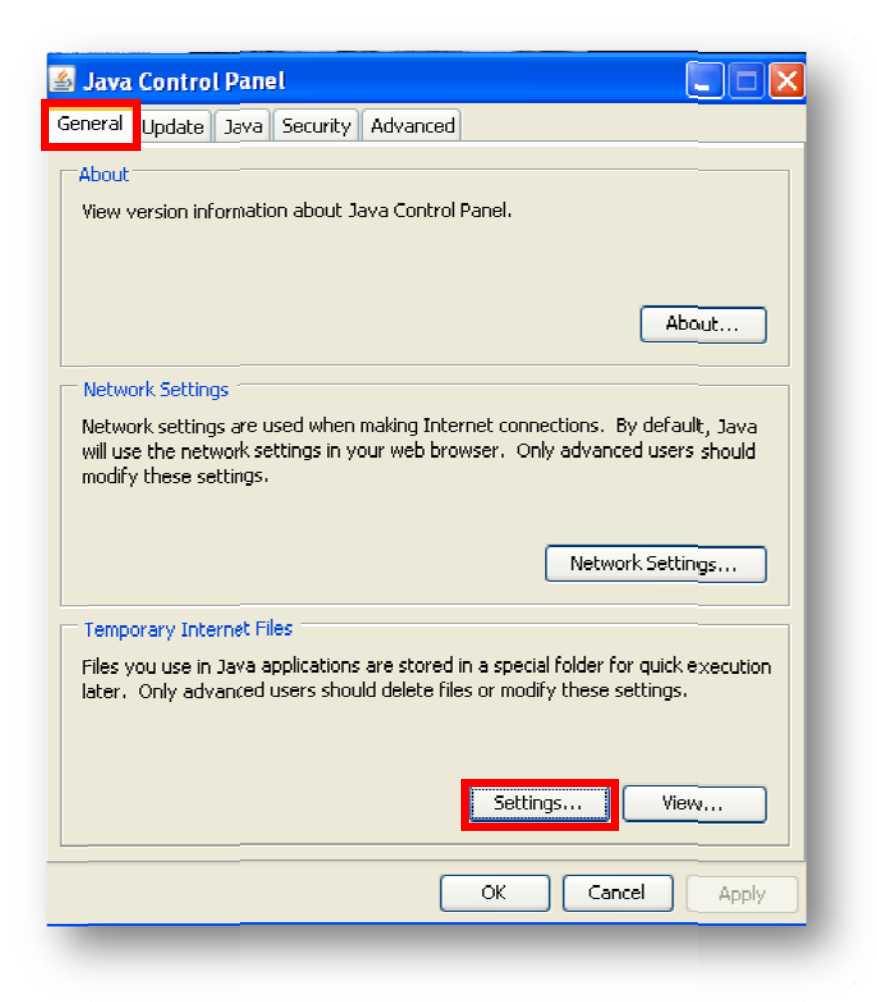

4. The Temporary Internet Files Settings window will open – find "Delete Files..." and click on it.

| Temporary Files Settings                                                                                                    |
|----------------------------------------------------------------------------------------------------|
| Keep temporary files on my computer.                                                                                                    |
| Location                                                                                                    |
| Select the location where temporary files are kept:                                                                                                    |
| ttings\bdennis\Application Data\Sun\Java\Deployment\cache Change                                                                                                    |
| Uses space         Select the compression level for JAR files:         Set the amount of disk space for storing temporary files:         1000 MB         Delete Files         Restore Defaults |
| Delete temporary Java hies                                                                                                    |
|                                                                                                    |

## How To Reset Your Java Cache (Windows)

- 5. Make sure that both "Applications and Applets" as well as "Trace and Log Files" is checked
- 6. Click "**OK**" (may take a couple of minutes)

| Delete Temporary Files                       |  |  |  |  |  |  |  |
|----------------------------------------------|--|--|--|--|--|--|--|
| Delete the following temporary files?        |  |  |  |  |  |  |  |
| Applications and Applets Trace and Log Files |  |  |  |  |  |  |  |
| OK Cancel                                    |  |  |  |  |  |  |  |

- 7. Then, back on the Temporary Internet Files Settings window, Click **OK**, and the Java window click **OK**.
- 8. Log out of Blackboard and Log back in.